# 常州大学怀德学院教师教材选用系统使用说明

目录

| 常州       | 1大学怀德学院教师教材选用系统使用说明                     | 1 |
|----------|-----------------------------------------|---|
| <u> </u> | 系统登录                                    | 2 |
| 二、       | 教师教材选用                                  | 2 |
| 三、       | 教研室主任审核                                 | 3 |
| 四、       | 教材帮洗(注意:此权限只有系(部)主任、教研室主任、教务秘书拥有)       | 4 |
| Ŧī.、     | 系(部)教材征订汇总(注意:此权限只有系(部)主任、教研室主任、教务秘书拥有) | 4 |

#### 一、系统登录

登录新教务系统: http://202.195.102.254:83/(操作步骤详见教务处网站通知)。

#### 二、教师教材选用

1. 登录新教务系统后,在"首页-教学管理-教材选用"菜单下,可以进入 教材选用页面。

| ···· 常州大学怀德学院 | <u>首页</u><br>数学   考试   学籍   综合   数材   医量   数3        | 居                                     |            |               | Q       | 安宏草单,白            | alailtà 🛛 🛃   | 9 0 | ¥ |  |
|---------------|------------------------------------------------------|---------------------------------------|------------|---------------|---------|-------------------|---------------|-----|---|--|
|               | ● 【教务处】95进H-90002128 🐲<br>● 報報量主任 務期 後39全 根料需要 実際認識事 | 常州<br><u>成</u>                        | \$30       | 今天 雾<br>0℃~9℃ | 1       | 合 <sup>明</sup> -1 | 天 晴转阴<br>℃~6℃ |     |   |  |
|               | 事务中心                                                 | 日历                                    |            | 2024          | 年12月20  | )日,第16            | 调, 星期五        |     |   |  |
|               | <b>我的时候</b> 3 我没想起的 我处理的                             | 2024                                  | 年12月       |               | 上个月     | 今天                | 下个月           |     |   |  |
|               |                                                      | -                                     | = =        | E Ø           | 五       | 六                 | в             |     |   |  |
|               |                                                      |                                       | 26         |               | 3 29    | 30                | 1             |     |   |  |
|               | 日常数主播 克波获奖                                           | 2                                     | 3          | 4 5           | 6       | 7                 | 8             |     |   |  |
|               |                                                      | 9                                     | 10         | 11 1.         | 2 13    | 14                | 15            |     |   |  |
|               | 憲項力理                                                 | 23                                    | 24         | 25 2          | 5 27    | 21                | 22            |     |   |  |
|               |                                                      | 30                                    | 31         | 1 2           | 3       | 4                 | 5             |     |   |  |
|               | 常用应用 教学管理 事项办理 质量评价 全部应用                             |                                       |            |               |         |                   |               |     |   |  |
|               |                                                      | 通知公告                                  | 5          |               |         |                   |               |     |   |  |
|               | な  在课考试  正  技课计划  全  ポー  技课计划  な  医考安排  正  教材法用      |                                       |            |               | _       |                   |               |     |   |  |
|               |                                                      | • • • • • • • • • • • • • • • • • • • | 1: 2024-20 | 25-1学期校       | CT THEW | 2024-11           | -13 15:34:16  |     |   |  |

2. 选择正确学期,<mark>24-25-2 学期。</mark>

| 教材选用           |         |     |    |           |    |        |        |         |        |        |     |   |
|----------------|---------|-----|----|-----------|----|--------|--------|---------|--------|--------|-----|---|
| 操作权限<br>核材选择权用 | 未开启     |     |    |           |    |        |        |         |        |        |     | × |
| 学期             | 24-25-1 | ^   | 进  | 择24-25-25 | 学期 |        |        |         |        |        |     |   |
|                | 24-25-2 | Tre |    |           |    |        |        |         |        |        |     |   |
|                | 24-25-1 | 当前  |    |           |    |        |        |         |        |        |     |   |
| 课程名称           | 23-24-2 |     |    |           |    |        |        |         |        |        |     |   |
| 新林林田信          | 23-24-1 |     |    |           |    |        |        |         |        |        |     | ~ |
| 44/10/28/016   | 22-23-2 |     |    |           |    |        |        |         |        |        | - 0 |   |
|                | 22-23-1 | 1   | 斑缎 | 班级人数      | 合班 | 选定数材名称 | 教师用书数量 | 較研室审核情况 | 学院审核情况 | 教务审核情况 | 操作  |   |
|                |         |     | -  |           |    |        |        |         |        |        |     |   |

3. 进入教材选用界面,具体操作见图片。

| 7       | 期                     | 24-25-2                     |                                                                                                    | ~                               | 1 选择正确对应学             | 学期                    |        | <b>④</b> 若<br>则<br>选           | 步骤3中没有所需教材,<br>点击"添加增订教材"<br>择新教材。 | ,<br>+ 添加征订数材 | ⊘ 选择数材   | ↔ 取消数材选择                                                                      |
|---------|-----------------------|-----------------------------|----------------------------------------------------------------------------------------------------|---------------------------------|-----------------------|-----------------------|--------|--------------------------------|------------------------------------|---------------|----------|-------------------------------------------------------------------------------|
| _       |                       | 2                           | <u></u>                                                                                                    |                                 |                       |                       |        |                                |                                    |               | 61 点击选择数 | 材按钮                                                                           |
| 课       | 程名称                   | • 包含 V 输入关                  | ·键字搜索 +                                                                                                    |                                 |                       |                       |        |                                |                                    |               |          |                                                                               |
| 前1      | 洗用信                   | 1.当前显示5条.选中0                |                                                                                                    |                                 |                       |                       |        |                                |                                    |               |          | × a 11 a                                                                      |
| and the | Car Grine             |                             |                                                                                                    |                                 |                       |                       |        |                                |                                    |               |          |                                                                               |
|         | #                     | 课程名称                        | 课程代码                                                                                                    | 班级                              | 班级人数                  | 合班                    | 选定数材名称 | 教师用书数量                         | 教研室审核结况                            | 学院审核情况        | 教务审核情况   | 操作                                                                            |
|         | #                     | 课程各称<br>产品设计D(公共设施类)        | 課程代码<br>67304064                                                                                                    | <b>班级</b><br>产设(怀)221           | <u>胡掇人数</u><br>43     | <b>合班</b><br>产设(环)221 | 选定数材名称 | <sup>較师用书数量</sup><br>② ◆选择相应课程 | 教研室审核情况                            | 学院审核情况        | 教务审核情况   | 提作<br>数材详情                                                                    |
|         | #<br>1<br>2           | 课程名称<br>产品设计D(公共设施类)        | 课程代码<br>67304064<br>67204064                                                                                                 | <b>損扱</b><br>产设(环)221           | <u>班级人数</u><br>43     | <b>合班</b><br>产设(研)221 | 选定数材名称 | 数师用书题量<br>2 ◆选择相应课程            | 教研室审核情况                            | 学院审核情况        | 教务审核情况   | 操作<br>数划详情<br>数划详情                                                            |
|         | #<br>1<br>2<br>3      | <b>選程名称</b><br>产品设计D(公共设施美) | 读程代码<br>67304064<br>67304064                                                                                                 | 班機<br>产设(所)221                  | <u>新版人数</u><br>43<br> | <b>合班</b><br>产役(研)221 | 造定数材名称 | 較麻用书設量<br>2 选择相应课程             | 報研查审核情况                            | 学院审核情况        | 殺务审核情况   | 振作<br>数材详情<br>数材详情<br>数材详情                                                    |
|         | #<br>1<br>2<br>3<br>4 | <b>建程名称</b><br>产品设计0(公共设施线) | 课程代码<br>67304064<br>年72704764<br>日<br>日<br>日<br>日<br>日<br>日<br>日<br>日<br>日<br>日<br>日<br>日<br>日<br>日<br>日<br>日<br>日<br>日<br>日 | <u>新</u><br>声度(所)221<br>1つぶつ??? | <u>節褒人数</u><br>43<br> | 合班<br>产限(所)221        | 造定数材名称 | 截师用书题量<br>❷ 【选择相应课程            | 般研查审核情况                            | 学新审核错况        | 較务审核情况   | 操作           数材详情           数材详情           数材详情           数材详情           数材详情 |

### 4. 选择教材,并"确认"提交。

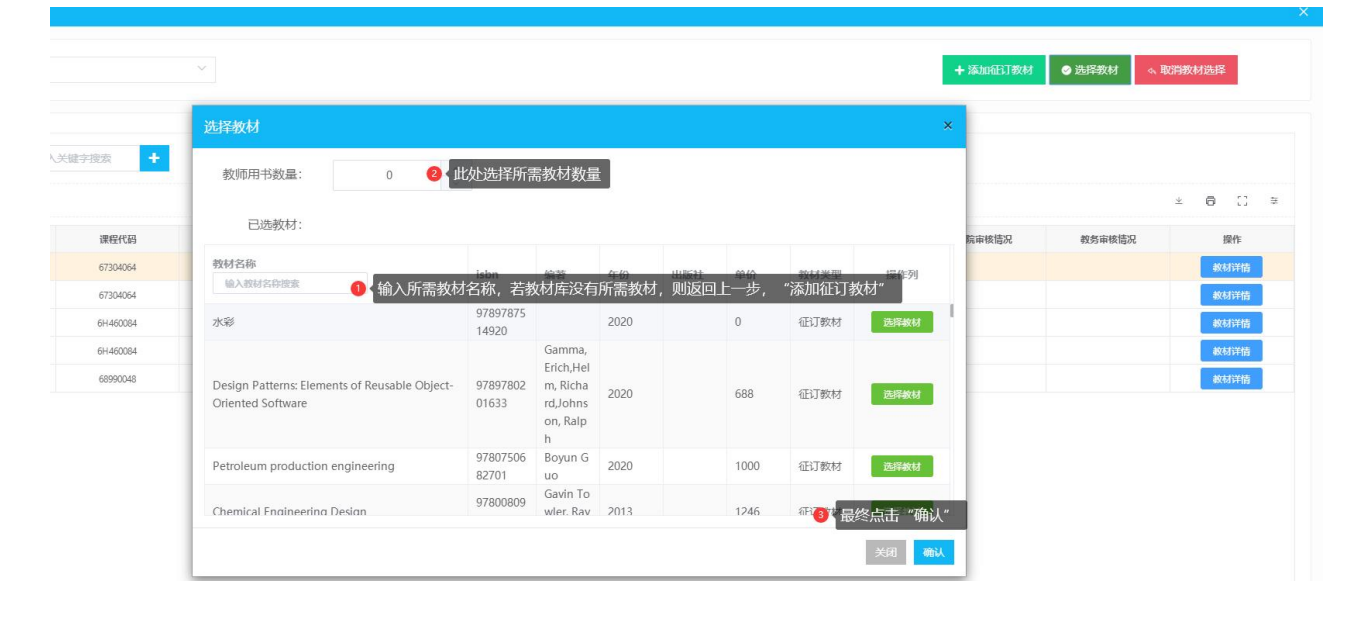

### 三、教研室主任审核

| LOGO | 常州大学怀德学院 Ξ   | 首页 数学 数村 ① 第一步:点击"教材" ① 章金厚草点主法人 🖉 ②                                                                                   | <b>1</b> 0 |
|------|--------------|----------------------------------------------------------------------------------------------------|------------|
|      | ● 艺术系        | <ul> <li>         較材库         <ul> <li> <u>軟材库</u> </li> <li> <u>軟材库</u> </li> <li> <u>軟材產</u> </li> </ul> </li> </ul> | 70         |
|      | 2 再点击"教材选用管理 | 理" <u>学期 24-25-2 (3) 选择对应学期</u> <u>教材施用状态</u> 已选新标 (3) 对已选用数材进行审核 (4) 取用                                               | 減          |
| - [  | 留教材选用E       | ● 第65步选择后。<br>白土地处策接                                                                                                   |            |
|      | BB 教研室审核     | 3 再点击"教研室审核" → 选择数研室名称缔选 ▼ 选择扩展器部名称缔造 ▼ 数研室名称・ 包含 ∨ 输入关键字搜索 +                                                          | -          |
|      | 铝 教材选用修改     | 数材造用信息,当前显示1条选中1 主 向                                                                                                   | () ≇       |
|      | 詔 教材选用查询     | # 新研室会体 课程会体 课程代码 年级 顶级 顶级 顶级人数 粉研室审核 上课数师 医亚数结合体 量 USBN 编数 出版年月 单价                                                    | 版次         |
|      |              | 2 1 記计教授 別中の伝 67 2022 (研221 43 記计与开发 (原书第6版 1 Z0009074 (漢) 卡尔丁 2018 77                                                 | 1          |
|      |              | <b>(</b> 3 此处若有多本教材可进行批量审核                                                                                             |            |
|      |              |                                                                                                    |            |
|      |              |                                                                                                    |            |
|      |              |                                                                                                    |            |
|      |              |                                                                                                    |            |
|      |              |                                                                                                    |            |

# 四、教材帮选(注意:此权限只有系(部)主任、教研室主任、教务 秘书拥有)

| LOGO | 常州大学怀德学院 🖻      |      |      |                    |         | 首页       | 教学                  | 考试                       | 学籍    | 综合数   | 材 质   |          | 枚材"              |        | Q 搜索菜单,) | 点击进入        | 9        | <b>1</b> 0 |
|------|-----------------|------|------|--------------------|---------|----------|---------------------|--------------------------|-------|-------|-------|----------|------------------|--------|----------|-------------|----------|------------|
|      |                 | • 权阴 | 设置   | • 教材选用             | 目修改×    | • 学生教    | 1 <del>11.</del> XX | <ul> <li>教材征i</li> </ul> | J汇总×  | • 院系审 | 核×    | 教材使用查询×  |                  |        |          |             |          | <b>₹</b>   |
|      | 智无<br>田教材基础数据   | -    | 学期   | 24-25-2            |         |          | 教材送                 | 山田状态 全部                  | 5     |       |       |          |                  | ⊘ 添加征订 | 救材 ⊘     | 选择数材<br>泽教材 | o, 取消救材; | 「「「」」      |
|      | 器 教材选用管理 2      | 第二   | 步, 点 | 击"教材选)             | 用管理"    |          |                     |                          |       |       |       |          | /                |        |          |             |          |            |
|      | 詔 教研室审核         |      | 选择年级 | 筛选                 | * 选择数   | 研室名称筛选   | Ŧ                   | 选择班级系部名                  | 称塘选 💌 | 課程名称  | - 包含  | ~ 输入关键字搜 | ę <mark>+</mark> |        |          |             |          |            |
|      | 88 院系审核         | Ť    | 树选用的 | 言息,当前显示29          | 02条.选中0 |          | _                   |                          | -     |       |       |          |                  |        |          |             | * 0      | () ≋       |
|      | 器 教务审核          |      |      |                    |         |          |                     |                          | 4     | 选择所需  | 帮选教材的 | 课程       | 教师用书数            |        |          |             |          |            |
|      | 88 教材选用修改 🎱 🋱 🛃 | ₽ -  | "    | 课程名称               | 較研室名称   | 课程代码     | 年级                  | 班级                       | 班级人数  | 較研室审核 | 上课教师  | 选定教材名称   | 量                | ISBN   | 编者       | 出版年月        | 单价       | 版次         |
| -    | 四 学生教材生成        |      | 1    | 高分子材料专             | 高分子材料与  | 30500368 | 2021                | 高分子(怀)21                 | 41    |       | 都冬冬   |          |                  |        |          |             |          | _          |
|      | 50 T TAXNI TW   |      | 2    | 形势与政策(8)           | 怀德未分配救  | 72458012 | 2021                | 高分子(怀)21                 | 41    |       | 孙科举   |          |                  |        |          |             |          |            |
|      | 詔 征订教材管理        |      | 3    | 体育健康标准             | 体育基础被研  | 99034008 | 2021                | 高分子(怀)21                 | 41    |       |       |          |                  |        |          |             |          |            |
|      | 品 教材选用查询        |      | 4    | 高分子材料专             | 高分子材料与  | 30500368 | 2021                | 高分子(怀)21;                | 38    |       | 那冬冬   |          |                  |        |          |             |          |            |
|      |                 |      | 5    | 形势与政策(8)           | 怀德未分配赦  | 72458012 | 2021                | 高分子(怀)21;                | 38    |       | 孙科举   |          |                  |        |          |             |          |            |
|      | 器供应商教材管理        |      | 6    | 体育健康标准             | 体育基础被研  | 99034008 | 2021                | 高分子(怀)21;                | 38    |       |       |          |                  |        |          |             |          |            |
|      |                 |      | 7    | 高分子材料专             | 高分子材料与  | 30500368 | 2021                | 高分子(怀)21:                | 40    |       | 郝冬冬   |          |                  |        |          |             |          |            |
|      |                 |      | 8    | 形势与政策(8)           | 怀德未分配救  | 72458012 | 2021                | 高分子(怀)21:                | 40    |       | 孙科举   |          |                  |        |          |             |          |            |
|      |                 |      | 9    | 体育健康标准             | 体育基础被研  | 99034008 | 2021                | 高分子(怀)21:                | 40    |       |       |          |                  |        |          |             |          |            |
|      |                 |      | 10   | anter state studie |         | 21600269 | 2021                | 88456/FZ) 211            | 22    |       | G-4-7 |          |                  |        |          |             |          |            |

# 五、系(部)教材征订汇总(注意:此权限只有系(部)主任、教研 室主任、教务秘书拥有)

| 常州大学怀德学院 Ξ         |      |            | 首                  | 页 教学      | 考试   学籍   综合              | 教材   | 质量数据          |             | C         | ) 搜索菜单,点击进入 | e    | ?   | ¥ ·  |
|--------------------|------|------------|--------------------|-----------|---------------------------|------|---------------|-------------|-----------|-------------|------|-----|------|
| 0                  | 。权限说 | 2置 • 教材道   | 퇘修改× •学生           | 教材生成×     | • 教材征订汇总× • 院             | 系审核X | • 教材使用查询      | IX          |           |             |      |     | Ŧ    |
| 智无<br>品 教材基础数据     | 7    | 期 24-25-2  | - 0                | 第四步,选择    | <b>圣正确学期</b>              |      |               |             |           |             |      |     |      |
| 品 教材选用管理           |      |            |                    |           |                           |      |               |             |           |             |      |     |      |
| 28 数材选用查询 <b>2</b> | 第二步  | 出版社筛选      | ▼ 课程名称 ▼           | 包含 > 1    | 約入关键字搜索 🕂                 |      |               |             |           |             |      |     |      |
| 韶 班级征订汇总           | 按劉   | 树汇总查询,当前显  | 示5条.               |           |                           |      |               |             |           |             | *    | 6 3 | :] ≑ |
| 出教材征订汇总 👩 🛱        | 三步   | 课程名称       | PhotoshopCS5创意实训教程 | 教研室名称     | 使用班级                      | 教材数量 | ISBN          | 编者          | 出版社       | 出版年月        | 单价   |     | 版次   |
| 品 教材使用查询           | 1    | 计算机辅助设计2(p | PhotoshopCS5创意实训教程 | 视觉传达设计数研》 | 视觉(怀)241,视觉(怀)242         | 88   | 9787502373191 | 杨华          | 科学技术文献出版社 | 2021        | 55   | 1   | 第2版  |
| 品 教材使用汇总           | 2    | 工程招投标与合同情  | 建筑工程招投标与合同管理       | 工程管理救研室   | 工程(怀)221                  | 37   | 9787566119889 | 王凤琳         | 哈尔演工程大学出版 | 2018        | 49.8 | 1   | 第1版  |
| DD /1747#9+++4.38  | 3    | 装饰风景写生     | 风景写生创意设计案例         | 视觉传达设计教研】 | 视觉(怀)242                  | 45   | 9787302576594 | 傅嘉芹         | 清华大学出版社   | 2021        | 59   | 1   | 第1版  |
| 品 任务权付位重           | 4    | 产品设计D(公共设计 | 产品设计与开发 (原书第6版     | 产品设计教研室   | 产设(怀)221                  | 43   | 9787111595502 | (美) 卡尔T.乌利: | 机械工业出版社   | 2018        | 77   | 1   | 第1版  |
| 品 教材修改记录查询         | 5    | 创新创业       | 大学生创新创业理论与实践       | 劳动教育与创新创业 | 财务(侨)241,财务(侨)242,财务(侨)24 | 2354 | 9787313892653 | 徐守坤         | 上海交通大学出版社 | 2023        | 45   | 1   | 第1版  |
| 铝 供应商教材管理          |      |            |                    |           |                           |      |               |             |           |             |      |     |      |
|                    |      |            |                    |           |                           |      |               |             |           |             |      |     |      |
|                    |      |            |                    |           |                           |      |               |             |           |             |      |     |      |
|                    |      |            |                    |           |                           |      |               |             |           |             |      |     |      |